# 福建海峡文交所艺术品电子交易 系统用户使用手册

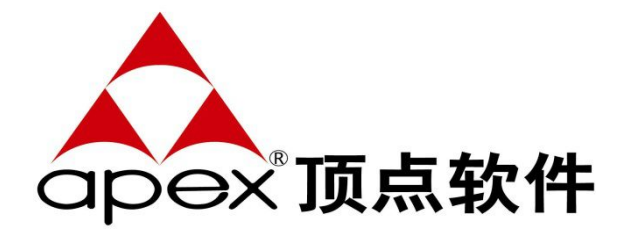

福建顶点软件股份有限公司

日期: 2015年10月

| 瓜平川又 | 版本 | ち 万 | 万5 | Ł |
|------|----|-----|----|---|
|------|----|-----|----|---|

\*A-新增 M-修改 D-删除

| 版本号  | 日期       | 性质 | 修订人 | 概要描述 |
|------|----------|----|-----|------|
| V0.1 | 20151016 | А  |     | 建档   |
|      |          |    |     |      |
|      |          |    |     |      |
|      |          |    |     |      |
|      |          |    |     |      |
|      |          |    |     |      |
|      |          |    |     |      |

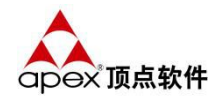

| 目录 |
|----|
|----|

| 第1 | <b>章</b> 系统基础知识  | 4  |
|----|------------------|----|
|    | 1.1 基本概念         | .4 |
|    | 1.2 基本操作         | .5 |
|    | 1.3 工具栏          | .6 |
|    | 1.4 行情揭示         | .9 |
|    | 1.5 提示信息         | 1  |
| 第2 | <b>章</b> 网上交易管理1 | 3  |
|    | 2.1 产品持仓1        | 3  |
|    | 2.2 当日委托         | 6  |
|    | 2.3 当日成交1        | 17 |
|    | 2.4 资金明细1        | 17 |
|    | 2.5 历史成交         | 8  |
|    | 2.6 银行转帐1        | 9  |
|    | 2.7 我的资产         | 20 |
| 第3 | 章 行情揭示2          | 21 |
|    | 3.1 分时图          | 21 |
|    | 3.2 K 线图         | 21 |
|    |                  |    |

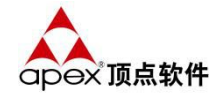

### 第1章 系统基础知识

1.1 基本概念

<del>《</del> 名词解释

投资人:

是指在本交易所注册、取得在交易市场投资资格的合格投资人。

#### 资金保管机构:

是指在文化艺术品交易过程中,接受本交易所委托,负责保管交易资金的第三 方银行。

#### 客户号:

系统分配或手工生成的用于标识每个投资者的唯一的编号,由12位数字编码 组成,前4位为营业部统一编制的编号,一般为营业部编码,后8位为客户号编号, 取值范围为:0000000-99999999。

#### 资金账号:

系统中资金存取款时和交收结算时等使用的 14 位资金账号。资金账号由 14 位数字编码组成,前 12 位为该客户的客户号,后 2 位为 01 编号。

#### 交易密码:

简单理解为客户登陆文化艺术品网上交易客户端时所需校验的密码。

产品代码:

产品的唯一标识,由6位编码组成。

#### 产品类别:

产品类别用于归集、管理不同类型的艺术品到不同子集中,便于统一参数管理 及行情分类披露等。

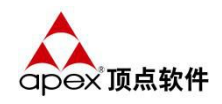

### 1.2 基本操作

客户双击交易客户端,填写客户号和登录密码后点击"登录",登录网上交易 系统,这里我们系统都统一使用客户唯一标识的客户号来登录,如下图所示:

| 登录系     | 系统,请输入帐号和密码 | 10 | Y    |
|---------|-------------|----|------|
| 选择接入地址  | 福建海峡文化产权交易所 | •  | 测速   |
| 客户号/身份证 | 1           |    | 🔲 保护 |
| 登录密码    | 输入交易密码      | 6  | ☑ 保留 |

客户登陆步骤:

- 1. 鼠标双击待运行的应用程序,系统出现如上登陆画面;
- 输入您的客户号,就是开户的时候系统分配的客户唯一标识号,勾选"保留", 下次登录时不需再输入账号;勾选"保护"客户号以"\*"隐藏显示,以此保护 客户号。
- 3. 填写登录密码;
- 4. 点击"登录"按钮登录文化艺术品交易系统;

# 《系统登录成功场景》

如果可以成功登录后,映入客户眼帘的就是网上交易系统的主窗口界面了,如 下图所示:

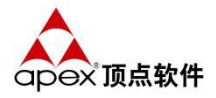

| 福建海      | <u></u> 庾文化产权交 | 易所 v2.0.9.9    |            |                  |                    |       |       |     |            |         |        |        | 10.00             |           | ) <u>X</u> |
|----------|----------------|----------------|------------|------------------|--------------------|-------|-------|-----|------------|---------|--------|--------|-------------------|-----------|------------|
| ▼ 隐藏交    | 易区 🧐 修改        | 如 《 系统设        | 置 🔒 锁定     | ●程序升级 含美子        | 劉退出                |       |       |     |            |         |        |        |                   |           |            |
| 全部 🛪     | 仙石 白瓷          | 黄金冻 砗磲         | 和田玉自       | 自选               |                    |       |       |     |            |         |        |        |                   |           |            |
| 产品代码     | 再 产品名称         | 产品全称           | 买          | 副价 买入量           | 卖盘价 卖出量            | 昨收盘   | 开盘价   | 最新价 | 涨 跌(元) (跌幅 | (%) 最高成 | 交 最低成交 | 成交数量 🔶 | 41                |           | 141414     |
| - 141414 | 141            | 1              |            | _                | 0                  | 1.000 |       |     |            |         | ×      |        | 委比                | 0.00 委差   | 0          |
| - A0000  | 旋律             | 《旋律》通花瓶        |            | 信息公告             |                    | -     |       |     |            |         |        | 4      | 今开                | 0.0 现量    | 0          |
| - A0000  | 2 凤梅飞歌         | 《凤梅飞歌》通        | 吃瓶         |                  |                    |       |       |     |            |         |        | 3      | 最新                | 0.0 昨收    | 1.0        |
| - A0000  | 银花滚滚           | 《银花滚滚》通行       | 花瓶         |                  |                    |       | 交易所公告 |     |            |         |        |        | <b>阪</b> 局<br>式 六 | 0.0 東低    | 0.0        |
| - A00004 | 小田黄            | 小田黄            |            |                  |                    |       |       |     |            |         |        |        | 以(×)<br>张]]       | 0.0 涨幅    | 0.00%      |
| - A0000  | 5 龙牌           | 《龙生九子》之)       | 它牌         |                  |                    |       | 六日前八生 |     |            |         |        |        | 总量 0.0            | 10万       |            |
| - A0000  | 5 凤牌           | 《龙生九子》之        | 刘牌         |                  |                    |       | 又勿用五百 |     |            |         |        |        | 卖⑤                | 0.0       | 0          |
| - A0001  | 2 静思观音         | 静思观音           |            | £ 48 mic fp∆ 60. | Analy (2007) to 10 |       |       |     |            |         |        |        | <u>幸</u> ④        | 0.0       | 0          |
| - A0001  | 3 靠杞观音         | 靠杞观音           |            | 齐·约定则111,0779页。  | 如何问题谓反馈            |       |       |     |            |         |        |        | 実(3)<br>表(の)      | 0.0       | 0          |
| - A00014 | 送子观音           | 送子观音           |            |                  |                    |       |       |     |            |         |        |        | た(1)<br>を(1)      | 0.0       | n          |
| - A0001  | 5 坐莲观音         | 坐莲观音           |            |                  |                    |       |       |     |            |         |        |        |                   | 0.0       | 0          |
| - A0002  | ? 惠女鱼歌         | 《惠女鱼歌》通        | 花瓶         |                  |                    |       |       |     |            |         |        |        | ŧÕ                | 0.0       | 0          |
| - A0002  | 乐团圆            | 《乐团圆》通花排       | E.         |                  |                    |       |       |     |            |         |        |        | ₹③                | 0.0       | 0          |
| - A00024 | 年年有余           | 《年年有余》通行       | 花瓶         |                  |                    |       |       |     |            |         |        | 4      | <u>+</u> (4)      | 0.0       | 0          |
| - A0002  | 5 鸟语花香         | 《乌语花香》通行       | 花瓶         |                  |                    |       |       |     |            |         |        |        | <del>*</del> ©    | 0.0       | U          |
| -        |                | Anticipa South | 3 <b>7</b> |                  |                    |       |       |     |            |         |        | •      |                   |           |            |
| 产品持仓     | 当日委托           | 当日成交 资金明经      | 田历史成交      | T                |                    |       |       |     |            |         |        |        | 产品帐号              | G01000011 | 6 🗸        |
| 刷新       | 提              | 後 持合           | 明細         |                  |                    |       |       |     |            |         |        |        | 可用资金              | 10.16     | 4,135.91   |
| 产品名称     | 今持仓里           | 托管数量 百         | 」卖数量       | 1                |                    |       |       |     |            |         |        |        | 产品代码              | 141414    |            |
| 佣金打折     | 20             | 20 0           | 10         | Q                |                    |       |       |     |            |         |        |        |                   | 141       | (111)      |
| 产品2      | 20             | 20 2           | 0 11       | C                |                    |       |       |     |            |         |        |        | 产品省称              | 141       |            |
|          |                |                |            |                  |                    |       |       |     |            |         |        |        | 交易类别              | 买入        | -          |
|          |                |                |            |                  |                    |       |       |     | □今日不再      | 提示      | 关闭     |        | 委托价格              |           | 1 🚍        |
|          |                |                |            | <u> </u>         |                    |       |       | _   |            |         |        |        | 委托数量              | 输入报       | 介数里 🚔      |
|          |                |                |            |                  |                    |       |       |     |            |         |        |        | 可定价买              | 1         | 0164035    |
|          |                |                |            |                  |                    |       |       |     |            |         |        |        |                   |           | E          |
| 福建海峡公    | 化产权交易所         | 〔(未开市) 洪晓》     | t 可用:1016  | 4135.91 F5 切掩K   | \$#图和G484图         |       |       |     |            |         |        | 1/2    |                   |           | 15:08:59   |

### 1.3 工具栏

系统已经把客户需要使用的一些功能集中到了右上角的工具栏上,客户只需操 作工具栏上的按钮就可以快捷的完成相关操作。如下图所示:

💌 隐藏交易区 🧐 修改密码 😳系统设置 🔒 锁定 🌍程序升级 🏫关于 🚚退出

修改密码

点击"修改密码"按钮进入到修改密码界面,可以修改客户的资金密码和交易 密码,如下图所示:

| ◎ 修改交易 | 密码 |          |    |
|--------|----|----------|----|
| 输入原密码  | () | <i></i>  | 确认 |
| 輸入新密码  |    | <i>6</i> | 取消 |
| 重输新密码  |    | é        |    |

输入原始密码和新密码后点击确认即可了。

福建顶点软件股份有限公司 FuJian Apex SoftWare Co.,LTD<u>http://www.apexsoft.com.cn</u>

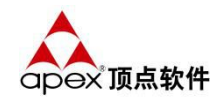

<del>《</del>系统设置

点击"系统设置"按钮就可以进入网上交易系统的一些基本参数设置,如下图 所示:

| 亍情自动刷                                                                                                    | <b>谢时间(为0</b> 7                                               | 不自动刷新 单位                 | :秒) 5                       |                       | 确认          |
|----------------------------------------------------------------------------------------------------|---------------------------------------------------------------|--------------------------|-----------------------------|-----------------------|-------------|
| ☑下单需要                                                                                                    | 夏确认 🛛 🏹                                                       | 下单成功后提示(                 | 失败时总有提                      | [示)                   | 取消          |
| ☑ 撤单需要                                                                                                    | 夏确认 🛛 撞                                                       | 做单成功后提示(                 | 失败 <mark>时</mark> 总有提       | 示)                    |             |
|                                                                                                    |                                                               |                          |                             |                       |             |
| □ 数里、1                                                                                                    | ()格输入框左;                                                      | 对齐(默认是右对                 | 「挤) 琐屏                      | 时间(秒)                 | 0           |
| □ 数里、1<br>- 工作区快                                                                                                    | û格输入框左:<br>捷键                                                 | 对齐(默认是右?                 | 讨齐) 琐屏                      | 时间(秒)                 | 0           |
| <ul> <li>型数重、1</li> <li>工作区快</li> <li>当日委托</li> </ul>                                                                                                    | ∩格输入框左:<br>捷键<br>无                                            | 对齐(默认是右对<br>持有产品         | 拆) 顿麻<br>无                  | 时间(秒)<br>当日成交         | 0<br>无      |
| <ul> <li>              ① 数望、1      </li> <li>             工作区快         </li> <li>             当日委托         </li> <li>             资金明细         </li> </ul> | <ul> <li>介格输入框左:</li> <li>捷鍵</li> <li>无</li> <li>无</li> </ul> | 对齐(默认是右家<br>持有产品<br>历史成交 | 挤) 顿 <del>阴</del><br>无<br>无 | 时间(秒)<br>当日成交<br>银行转帐 | 0<br>无<br>无 |

- 1. 行情自动刷新时间,这个控制行情刷新的时间间隔,默认使用5秒钟;
- 2. 委托需要确认,勾上下单的时候会有个提示框提示是否确认,默认勾上;
- 3. 委托成功后提示,下单成功有个确认框提示,默认勾上;
- 撤单需要确认,勾上撤单的时候会有个提示框提示是否确认,默认不勾上;
- 5. 撤单成功后提示, 撤单成功有个确认框提示, 默认勾上;
- 6. 数量、价格对齐,对齐方式设置,默认右对齐;
- 7. 工作区快捷键,可以为菜单设置快捷键方便快速操作;
- K 线图,通过按 F5 就可以查看有关该产品代码的 K 线图,再按一下可以 切换为分时图;

调整结束后点击"确认"保存这些设置后推出,下次登录也会读取这些设置。

## ● 程序升级

该系统为后续维护方便支持程序在线升级更新下载新模块或补丁,点击"程序 升级"按钮,如下图所示:

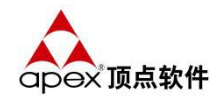

| 四十些四十八百姓王的伊克  |    |
|---------------|----|
| 这有友坝可并级的更新柱序。 |    |
|               | 取消 |

如果公司总部有发布新的模块或者更新版本,这里的升级按钮会点亮,用户只要直接点击"升级"按钮即可,如果这里的"升级"按钮是灰色,说明用户当前已经是最新版本了。

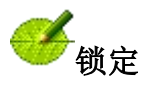

锁定对于 Windows 用户已经不算陌生了,就是用户一旦离开了自己的机器但又不想退出方便待会儿继续使用的,锁定功能就是消除此类安全隐患而设计的;如下图所示:

| 解除锁尿 |                 | ×    |
|------|-----------------|------|
|      | 福建海峡文化产权交易所     |      |
|      | 程序已锁定,请输入交易密码解除 |      |
|      | [               | 解锁   |
|      |                 | 强制退出 |
|      |                 | - 24 |

用户必须输入交易密码才可以继续使用,否则就只有强制退出了,这样可以保证只 有本人可以使用。

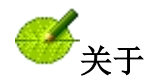

点击工具栏的"关于"按钮,可以看到关于该系统的一些介绍,如下图所示:

福建顶点软件股份有限公司 FuJian Apex SoftWare Co., LTD<u>http://www.apexsoft.com.cn</u>

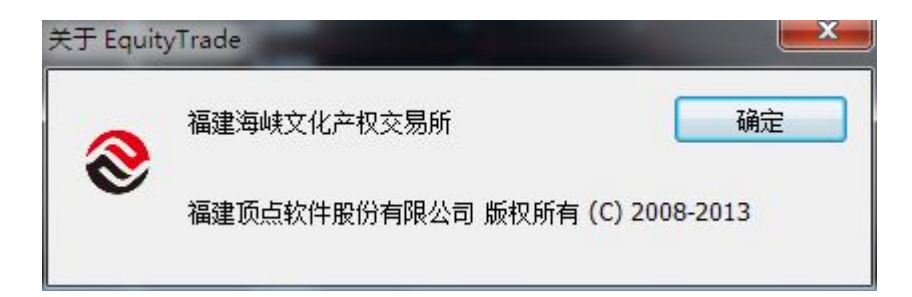

点击确认按钮即可返回主菜单。

## ─ 退出

点击工具栏"退出"按钮就可以退出网上交易系统主程序了。

### 1.4 行情揭示

系统自带一个行情揭示的列表框,揭示的行情实时更新,行情揭示板上的每条 记录代表着一只产品代码的全部信息,如下图所示:

| 全部 寿     | 山石白瓷 | 黄金冻 砗磲 利       | 四五 自迭 |     |     |     |          |     |     |        |        |      |      |      |           |                |        |
|----------|------|----------------|-------|-----|-----|-----|----------|-----|-----|--------|--------|------|------|------|-----------|----------------|--------|
| 产品代码     | 子品名称 | 产品全称           | 买盘价   | 买入量 | 卖盘价 | 卖出量 | 昨收盘      | 开盘价 | 最新价 | 涨 跌(元) | (鉄幅(%) | 最高成交 | 最低成交 | 成交数量 | 1 银花:     | 衮滚             | A00003 |
| -141414  | 141  | 1              |       | 0   |     | 0   | 1.000    |     |     |        |        |      |      |      | 委比        | 0.00 委差        | 0      |
| - A00001 | 旋律   | 《旋律》通花瓶        |       |     |     | 0   | 0.000    |     |     |        |        |      |      |      | 今开        | 0.0 现量         | 0      |
| - A00002 | 凤梅飞歌 | 《凤梅飞歌》通花瓶      |       |     |     | 0   | 0.000    |     |     |        |        |      |      |      | 最新        | 0.0 昨收         | 0.0    |
| - A00003 | 银花滚滚 | 《银花滚滚》通花瓶      |       | 0   |     | 0   | 0.000    |     |     |        |        |      |      |      | 取局        | U.U 取低<br>• 全貓 | 0.0    |
| - A00004 | 小田黄  | 小田黄            |       |     |     | 0   | 1300.000 |     |     |        |        |      |      |      | -         | 0.0 涨幅         | 0.00%  |
| - A00005 | 龙牌   | 《龙生九子》之龙牌      |       |     |     | 0   | 0.000    |     |     |        |        |      |      |      | 总量        | 0.02万          |        |
| - A00006 | 凤牌   | 《龙生九子》之凤牌      |       |     |     | 0   | 0.000    |     |     |        |        |      |      |      | 卖⑤        | 0.0            | 0      |
| - A00012 | 静思观音 | 静思观音           |       |     |     | 0   | 0.000    |     |     |        |        |      |      |      | 卖④        | 0.0            | 0      |
| - A00013 | 靠杞观音 | 靠杞观音           |       | 0   |     | 0   | 0.000    |     |     |        |        |      |      |      | 実③        | 0.0            | 0      |
| - A00014 | 送子观音 | 送子观音           |       |     |     | 0   | 0.000    |     |     |        |        |      |      |      | 素の        | 0.0            | U 0    |
| - A00015 | 坐莲观音 | 坐莲观音           |       |     |     | 0   | 0.000    |     |     |        |        |      |      |      | 王白        | 0.0            | 0      |
| - A00022 | 惠女鱼歌 | 《恵女鱼歌》通花瓶      |       |     |     | 0   | 0.000    |     |     |        |        |      |      |      | φÔ        | 0.0            | 0      |
| - A00023 | 乐团园  | 《乐团圆》通花瓶       |       |     |     | 0   | 0.000    |     |     |        |        |      |      |      | 买③        | 0.0            | 0      |
| - A00024 | 年年有余 | 《年年有余》通花瓶      |       |     |     | 0   | 0.000    |     |     |        |        |      |      |      | <u>栗@</u> | 0.0            | 0      |
| - A00025 | 鸟语花香 | 《鸟语花香》通花瓶      |       | 0   |     | 0   | 0.000    |     |     |        |        |      |      |      | щщ        | 0.0            | 0      |
| 400006   | TIME | ATTRACT DETTER |       | 0   |     | 0   | 0.000    |     |     |        |        |      |      |      | *         |                |        |

行情揭示板上的产品代码字段的顺序以及是否显示可以调整,鼠标右击操作中的 "添加到自选代码"可以把客户关注的产品添加到自选代码,自选行情页只显示自 选的产品,鼠标右击此列表框就会弹出右键菜单,如下图所示:

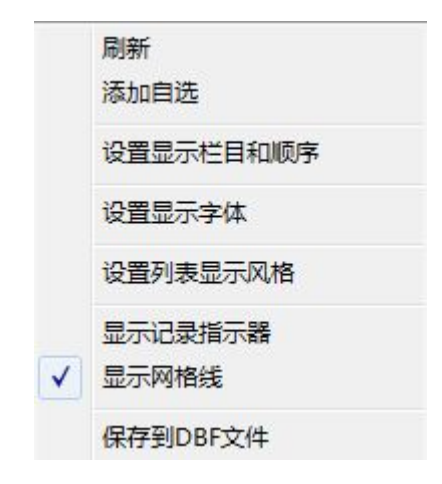

## 💞 设置显示栏目和顺序

选择"设置显示栏目和顺序"选项,进入设置显示内容和顺序的界面,如下图所示:

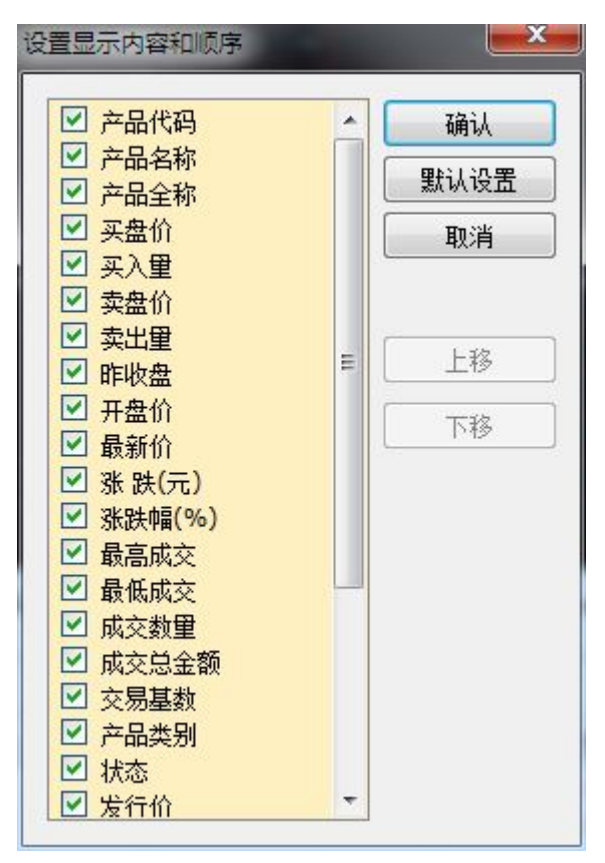

单击勾选栏目的勾选框,设置栏目是否显示;选择栏目,点击"上移"、"下移"对栏目进行排序,点击"确认"即保存设置;点击"默认设置"即恢复初始 设置。

# 受 设置显示字体

选择"设置显示字体"选项,进入字体设置界面,如下图所示: 福建顶点软件股份有限公司 FuJian Apex SoftWare Co.,LTD<u>http://www.apexsoft.com.cn</u>

第10页 / 共21页

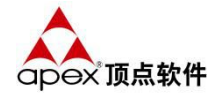

| 字体(F):                                                                                                    |         | 字形(Y):         | 大小(S):     |    |
|----------------------------------------------------------------------------------------------------|---------|----------------|------------|----|
| 微软雅黑                                                                                                    |         | 常规             | 小五         | 确定 |
| えん しょうしょう そうしん そうしょう そうしん そうしょう そうしん そうしん しんしょう そうしん しんしょう しんしょう しんしょ しんしょ | *       | 常规             | · <u> </u> | 取消 |
| 做软雅黑                                                                                                    |         | 粗体             | 加五         |    |
| 床床体                                                                                                    |         | 倾斜             | 六号         |    |
| 动园                                                                                                    | -       | 粗体 倾斜          | - 任号 -     |    |
| 效果 <ul> <li>删除线(X)</li> <li>下划线(V)</li> <li>颜色(C):</li> </ul>                                                                                                    |         | 示例<br>字符集 (R): |            |    |
|                                                                                                    | · · · · | 由立 GB2312      | <u></u>    |    |

可以对行情揭示板上显示的字体进行字体、字形、大小等设置,设置完成,点击"确认"保存当前设置。

# 步設置列表显示风格

选择"设置列表显示风格"选项,进入列表风格设置界面,如下图所示:

| 列表背景颜色   | 黑色   | • | 标题栏背景颜色 |   | ■其他   |   |
|----------|------|---|---------|---|-------|---|
| 列表文字颜色 [ |      | • | 标题栏文字颜色 |   | 默认    | - |
| 列表网格颜色   | 褐紫红色 | • | 标题分隔线颜色 |   | ▋褐紫红色 | 1 |
| 选中行背景颜色  | 默认   | • | 列表行间距   | 5 |       |   |
| 选中行文字颜色  | 默认   | • |         |   |       |   |

可以对行情揭示板显示进行设置,包括背景颜色、文字颜色、网格颜色、选中行背 影颜色、选中行文字颜色等。

### 1.5 提示信息

在网上交易系统的左半部分有提示信息框,提示框会对委托已成交等信息进行

福建顶点软件股份有限公司 FuJian Apex SoftWare Co.,LTD<u>http://www.apexsoft.com.cn</u>

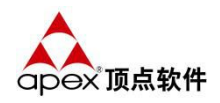

提醒;帮助信息框可以对当前的操作进行提示;显示当前连接的交易服务器名称和 状态,状态包括:正常(交易状态栏)、清算(系统正在清算)和断开(连接中断); 通过调节按钮的左右移动调整系统的透明度;如图所示:

福建海峡文化产权交易所(连续竞价) 洪晓斌 可用:10164135.91 F5 切换K线图和分时图

右半部分有当前操作提示和系统时间显示

输入申报数量, +- 调整

15:22:18

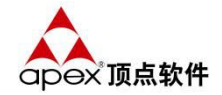

### 第2章 网上交易管理

### 2.1 产品持仓

# <del>《</del>功能

产品持仓页面用于查询当前登录客户名下持有产品余额的持仓情况,该页面主 要组成部分包括:提货申请、持仓明细查询、委托窗口、持仓显示列表;如图 2-1 所示;

| 产品持仓 | 当日委托 | 当日成交 资 | 金明細 历史周 | 成交 银行转   | 帐 我的资产   | :        |         |      |            |        |          |     | 产品帐号   | G010000116 -  |
|------|------|--------|---------|----------|----------|----------|---------|------|------------|--------|----------|-----|--------|---------------|
| 刷新   |      | 提货     | 持仓明细    |          |          |          |         |      |            |        |          |     | 可用资金   | 10,164,135.91 |
| 产品名称 | 今持仓里 | 托管数量   | 可卖数量    | 最新价      | 最新市值     | 持仓均价     | 浮动盈亏    | 冻结数量 | 产品帐号       | 产品代码   | 变动日期     | 币种  | 产品代码   | A00003        |
| 佣金打折 | 20   | 20     | 0       | 1005.000 | 20100.00 | 1002.000 | 19.92   | 20   | G010000116 | CS0001 | 20151126 | 人民币 | 立日々称   | 88.70.000     |
| 产品2  | 20   | 20     | 20      | 1100.000 | 22000.00 | 1000.000 | 1960.00 | 0    | G010000116 | H00003 | 20151126 | 人民币 | 广阳合物   | 11012630-20   |
|      |      |        |         |          |          |          |         |      |            |        |          |     | 交易类别   | <u> </u>      |
|      |      |        |         |          |          |          |         |      |            |        |          |     | 委托价格   | 0             |
|      |      |        |         |          |          |          |         |      |            |        |          |     | 委托救量   | 输入报价数量 🚔      |
|      |      |        |         |          |          |          |         |      |            |        |          |     | 可定价买   | 10164035      |
|      |      |        |         |          |          |          |         |      |            |        |          |     | 1/2 确认 | . <b>1</b>    |

## 一換作提示

选择持仓产品后,点击"提货"按钮,对当前持有产品发起提货申请,最大可提数量为产品可卖数量,如图 2-1-1 所示;

| 提货申请   |        |
|--------|--------|
| 产品代码:  | H00003 |
| 产品名称:  | 产品2    |
| 可提数量:  | 20     |
| *提货数量: | 0      |
| 确定     | 取消     |

 选择持仓产品后,点击"持仓明细"按钮,对非标准化产品进行查询(标准化 产品查询结果为空),出现持仓明细列表,对持仓明细列表中单个产品双击 后,显示单个产品详情,例如显示单件产品关联证书、图片、产地、尺才等 项;如图 2-1-2 所示;

福建顶点软件股份有限公司 FuJian Apex SoftWare Co., LTD<u>http://www.apexsoft.com.cn</u>

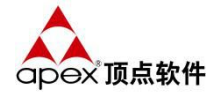

| ♥刷新 ♥        | 帐户余额: | 47,259.40 | 产       | 品 0.00 | 持仓明细                                    | 200.48 |      |           |            | HM010 47.2 | x      |                                                                                                    |
|--------------|-------|-----------|---------|--------|-----------------------------------------|--------|------|-----------|------------|------------|--------|----------------------------------------------------------------------------------------------------|
| 买卖产品         | 当日委托  | 当日成交      | 资金明细    | 历史成交   | 客户号                                     | 产品代码   | 产品名称 | 证书编号      | 资产帐号       | 登记日期       |        |                                                                                                    |
| 刷新           |       | 持仓明细      |         |        | 60000000006                             | 100001 | 天珠   | 000000001 | G60000001  | 20150804   |        |                                                                                                    |
| 产品名称         | 今持仓里  | 托管数量      | 可卖数量    | 最新价    | 600000000006                            | 100001 | 天珠   | 000000002 | G600000001 | 20150804   |        | (例%) 币种                                                                                                    |
| 吉祥天珠         | 3     |           |         |        | 000000000000000000000000000000000000000 | 100001 | 704  | 000000000 | 000000001  | 20100001   |        |                                                                                                    |
| 漓江山水         | 49    |           |         |        |                                         |        |      |           |            |            |        |                                                                                                    |
| 脂白玉蝉         | 10    |           |         |        |                                         | 100    | -    | L++       | 口六日        | da.e.      |        |                                                                                                    |
| 素(示来<br>天然翡翠 | 6     |           |         |        |                                         |        |      | 七乙不       | 吅父勿        | ተሆ         |        |                                                                                                    |
|              |       |           |         |        |                                         |        |      |           |            |            |        |                                                                                                    |
|              | - 7   | 天珠        |         |        |                                         |        |      |           |            |            |        |                                                                                                    |
|              | 7     | □品代码:     | 100001, | 证书号:0  | 0000003                                 |        |      |           |            |            |        |                                                                                                    |
|              |       |           |         | 尺寸:    | 3                                       |        |      |           |            | 重量:        | 6.5    |                                                                                                    |
|              |       |           |         |        |                                         |        |      |           | -          |            | -      | Statement and a statement                                                                                      |
|              |       |           |         |        |                                         |        |      |           |            |            |        | Statement and statements                                                                                       |
|              |       |           |         |        | 10 Aug. 10                              |        |      |           |            |            |        | The second second second second second second second second second second second second second second second s |
|              |       |           |         |        | 1.000                                   |        |      |           |            |            |        |                                                                                                    |
|              |       |           |         |        | 1 million (1997)                        |        |      |           |            |            |        |                                                                                                    |
|              |       |           |         |        |                                         |        |      |           |            |            |        |                                                                                                    |
|              |       |           |         |        | Sector Sector                           |        |      | -         | AL STA     | The second | -      | Construction of the second                                                                                     |
|              |       |           |         |        | 1                                       |        | e    | State Sta | - ALTAN    |            | R. TOR |                                                                                                    |

图 2-1-2

2. 委托窗口,用于完成产品委托订单功能,如图 2-1-3 所示;

| 产品帐号 | G059100001 | •      |
|------|------------|--------|
| 可用资金 | 969,       | 950.00 |
| 产品代码 | A00015     |        |
| 产品名称 | 坐莲观音       |        |
| 交易类别 | 买入         | •      |
| 委托价格 |            | 0 🌲    |
| 委托数里 | 输入报价       | 数量 🊔   |
| 可定价买 |            |        |
| 确认   |            | 5      |

功能点:

(1) 、在下单窗口产品帐号下拉框中选择一个产品帐号;

(2) 、可用资金,该产品帐号的结算账户上面有多少可用资金;

(3)、产品代码,输入你要委托的产品代码,阿拉伯数字组成如100001,右边按钮可以看实时行

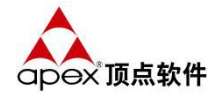

| 产品1 |            | H00002 |
|-----|------------|--------|
| 委比  | 100.00% 委差 | 5      |
| 今开  | 1005.0 现量  | 0      |
| 最新  | 1005.0 昨收  | 1000.0 |
| 最高  | 1005.0 最低  | 1005.0 |
| 成交  | 10 金额      | 1.0万   |
| 涨跌  | ↑5.0 涨幅    | 0.50%  |
| 总量  | 0.10万      |        |
| 卖⑤  | 0.0        | 0      |
| 卖④  | 0.0        | 0      |
| 卖③  | 0.0        | 0      |
| 卖②  | 0.0        | 0      |
| 卖①  | 0.0        | 0      |
| 买①  | 1005.0     | - 5    |
| 买②  | 0.0        | 0      |
| 买③  | 0.0        | 0      |
| 买④  | 0.0        | 0      |
| 买⑤  | 0.0        | 0      |
|     |            |        |

- (4) 、交易类别,为买入或者卖出;
- (5) 、委托价格, 输入一个委托的价格, 支持浮点数;
- (6) 、委托数量, 输入一个委托的数量, 为整型数;
- (7) 、可买/可卖数量,显示的是当前你可以买入或者卖出的最多数量;

(8)、点击"确认"下单即可,系统会做出委托确认,避免下错委 托单;如下图所示:

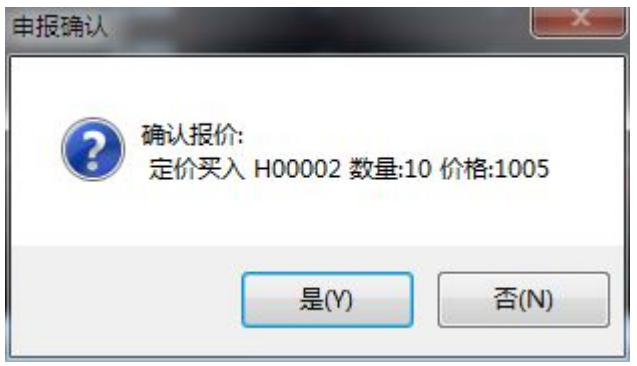

(9) 、如果想重新输入的话点击"重写";

(10)、委托下单后可以在当日委托标签页下面查询自己的委托申请记录;

5. 持仓显示,显示当前账户下所有持仓产品记录,如图 2-1-4 所示

福建顶点软件股份有限公司 FuJian Apex SoftWare Co.,LTD<u>http://www.apexsoft.com.cn</u>

第15页 / 共21页

| 产品名称 | 今持仓里 | 托管数里 | 可卖数量 | 最新价      | 最新市值     | 持仓均价     | 浮动盈亏  | 冻结数量 | 产品帐号       | 产品代码   | 变动日期     | 币种  |
|------|------|------|------|----------|----------|----------|-------|------|------------|--------|----------|-----|
| 141  | 1    | 1    | 1    | 1.000    | 1.00     | 1.000    | 0.00  | 0    | G059100001 | 141414 | 20151126 | 人民币 |
| 佣金打折 | 30   | 30   | 0    | 1005.000 | 30150.00 | 1001.667 | 39.90 | 30   | G059100001 | CS0001 | 20151126 | 人民币 |
|      |      |      |      |          |          |          |       |      |            |        |          |     |
|      |      |      |      |          |          |          |       |      |            |        |          |     |
|      |      |      |      |          |          |          |       |      |            |        |          |     |
|      |      |      |      |          |          |          |       |      |            |        |          |     |

### 2.2 当日委托

# <del>《</del>功能

当日委托用于查询该客户当前委托订单及对已委托订单进行撤单;该页面主要 组成部分包括:可撤订单、刷新、撤单、订单列表;如图 2-2 所示;

| 产品持仓    | 当日委托  | 当日成交 | 资金明细    | 历史成交 | 银行转帐     | 眬的资产 |          |          |       |     |     |        |            |
|---------|-------|------|---------|------|----------|------|----------|----------|-------|-----|-----|--------|------------|
| 🗌 可撤订单  |       | 刷新   | 撤单(Del) |      |          |      |          |          |       |     |     |        |            |
| □委托时间   | ] 流水号 | 类别   | 产品名称    | 委托数里 | 委托价格     | 处理结果 | 有效日期     | 委托日期     | 成交价   | 成交量 | 撤单量 | 产品代码   | 产品帐号       |
| 16:43:4 | 1 44  | 定价买入 | 清莲宝珠    | 2    | 200.000  | 已申报  | 20150924 | 20150924 | 0.000 | 0   | 0   | 151515 | G600000001 |
| 16:43:3 | 1 43  | 定价买入 | 四件白瓷    | 3    | 1001.000 | 已申报  | 20150924 | 20150924 | 0.000 | 0   | 0   | 300002 | G60000001  |
| 16:43:2 | 1 42  | 定价买入 | 四件白瓷    | 2    | 1000.000 | 已申报  | 20150924 | 20150924 | 0.000 | 0   | 0   | 300002 | G60000001  |
|         |       |      |         |      |          |      |          |          |       |     |     |        |            |
|         |       |      |         |      |          |      |          |          |       |     |     |        |            |
| i .     |       |      |         |      |          |      |          |          |       |     |     |        |            |

图 2-2

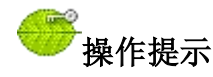

- "可撤订单"勾选就是过滤下方的列表控件显示可以撤单的委托记录,默认 不勾选就是显示全部委托记录,包括了不可以撤单的记录;
- 如果想撤消只要勾选一条记录,点击"撤单(Del)"按钮就可以了,或者用 键盘快捷键"Delete"按钮就可以了;

#### , 使用技巧

- 1. 单击字段头部的某个字段可以排序,可以是升序也可以是降序排列;
- 如果某些字段太长了显示成"…",只需拉长该字段就可以了,下次进入会 保留这个长度;

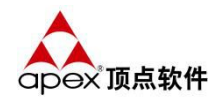

### 2.3 当日成交

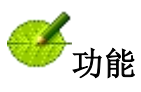

当日成交用于查询该客户下当日成交的所有记录;如图 2-3 所示

| 买卖产品 当日委托 当日成交 资金明细 历史成交 银行转帐 K线图 刷新 |      |        |      |          |      |           |      |          |            |      |  |
|--------------------------------------|------|--------|------|----------|------|-----------|------|----------|------------|------|--|
| 流水号                                  | 产品名称 | 产品代码   | 类别   | 成交时间     | 成交数量 | 成交价格      | 撤单数重 | 成交金额     | 资产帐号       | 成交编号 |  |
| 1                                    | 脂白玉蝉 | 990013 | 定价卖出 | 11:44:34 | 2    | 10100.000 | 0    | 20200.00 | G600000001 | 1    |  |
| 1                                    | 脂白玉蝉 | 990013 | 定价卖出 | 11:44:41 | 1    | 10100.000 | 0    | 10100.00 | G600000001 | 3    |  |
| 1                                    | 脂白玉蝉 | 990013 | 定价卖出 | 11:44:48 | 1    | 10100.000 | 0    | 10100.00 | G600000001 | 5    |  |
|                                      |      |        |      |          |      |           |      |          |            |      |  |

图 2-3

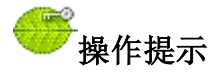

 选择"当日成交"标签页,下方的列表框会更新显示为客户当日成交 记录;

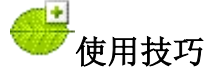

1. 单击字段头部的某个字段可以排序,可以是升序也可以是降序排列;

2. 如果某些字段太长了显示成"…",只需拉长该字段就可以了,下次进入会保留这个长度;

### 2.4 资金明细

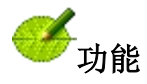

资金明细用于查询该客户产品账户对应的结算账户的资金明细流水;如图 2-4 所示

福建顶点软件股份有限公司 FuJian Apex SoftWare Co., LTD<u>http://www.apexsoft.com.cn</u>

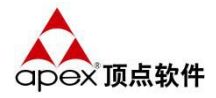

| 买卖产品     | 当日委托当     | 日成交 资金   | 金明细 历史周   | 成交 银行 | 了转帐 K线图                                                                                                    |                                         |     |
|----------|-----------|----------|-----------|-------|----------------------------------------------------------------------------------------------------|-----------------------------------------|-----|
| 2015年 8月 | ]1日 ▼ -   | 2015年 8月 | 118 -     | 查询    |                                                                                                    |                                         |     |
| 发生日期     | 收入金额      | 付出金额     | 本次余额      | 流水号   | 摘要                                                                                                    | 资金帐号                                    | 币种  |
| 20150804 | 100000.00 | 0.00     | 100000.00 | 1702  | 现金存                                                                                                    | 60000000000601                          | 人民币 |
| 20150804 | 0.00      | 800.00   | 99200.00  | 1760  | G60000001新套申购缴款天珠(100001),起始配号00000001,依续获得8个配号                                                                                                    | 60000000000601                          | 人民币 |
| 20150804 | 800.00    | 0.00     | 100000.00 | 1831  | G60000001新股申购还款 天珠(100001)                                                                                                    | 60000000000601                          | 人民币 |
| 20150804 | 0.00      | 300.00   | 99700.00  | 1832  | G60000001新股申购中签扣款 天珠(100001)                                                                                                    | 6000000000601                           | 人民币 |
| 20150804 | 800.00    | 0.00     | 100500.00 | 1840  | G60000001新股申购还款 天珠(100001)                                                                                                    | 60000000000601                          | 人民币 |
| 20150804 | 0.00      | 300.00   | 100200.00 | 1841  | G60000001新股申购中签扣款 天珠(100001)                                                                                                    | 60000000000601                          | 人民币 |
| 20150804 | 800.00    | 0.00     | 101000.00 | 1844  | G60000001新股申购还款 天珠(100001)                                                                                                    | 60000000000601                          | 人民币 |
| 20150804 | 0.00      | 300.00   | 100700.00 | 1845  | G60000001新股申购中签扣款 天珠(100001)                                                                                                    | 6000000000601                           | 人民币 |
| 20150804 | 800.00    | 0.00     | 101500.00 | 1853  | G60000001新股申购还款 天珠(100001)                                                                                                    | 6000000000601                           | 人民币 |
| 20150804 | 0.00      | 100.00   | 101400.00 | 1854  | G60000001新股申购中签扣款 天珠(100001)                                                                                                    | 6000000000601                           | 人民币 |
| 20150804 | 800.00    | 0.00     | 102200.00 | 1861  | G60000001新股申购还款 天珠(100001)                                                                                                    | 60000000000601                          | 人民币 |
| 20150804 | 0.00      | 100.00   | 102100.00 | 1862  | G60000001新股申购中签扣款 天珠(100001)                                                                                                    | 60000000000601                          | 人民币 |
| 20150804 | 800.00    | 0.00     | 102900.00 | 1869  | G60000001新股申购还款 天珠(100001)                                                                                                    | 60000000000601                          | 人民币 |
| 20150804 | 0.00      | 100.00   | 102800.00 | 1870  | G60000001新股申购中签扣款 天珠(100001)                                                                                                    | 60000000000601                          | 人民币 |
| 20150804 | 800.00    | 0.00     | 103600.00 | 1877  | G60000001新股申购还款 天珠(100001)                                                                                                    | 60000000000601                          | 人民币 |
| 20150804 | 0.00      | 100.00   | 103500.00 | 1878  | G60000001新股申购中签扣款 天珠(100001)                                                                                                    | 6000000000601                           | 人民币 |
|          |           |          |           |       | and a second state of an internal second second s | Contraction of the second second second |     |

图 2-4

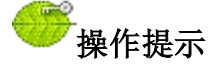

 选择"资金明细"标签页,在下面会出现查询的起止日期下拉框,从 左到右输入开始日期和截至日期,点击查询按钮,下方的列表框会更新 显示为客户资金明细变动记录;

## <del>。</del>使用技巧

1. 单击字段头部的某个字段可以排序,可以是升序也可以是降序排列;

 如果某些字段太长了显示成"…",只需拉长该字段就可以了,下次进入会保留 这个长度;

### 2.5 历史成交

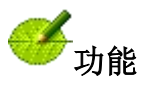

历史成交用于查询该客户历史一段时期内成交的记录;如图 2-5 所示

| 产品持仓     | 当日委托     | 当日成交 | 资金明细    | 历史成交  | 银行转帐 我的  | 资产 |         |            |        |            |      |             |      |     |      |      |    |
|----------|----------|------|---------|-------|----------|----|---------|------------|--------|------------|------|-------------|------|-----|------|------|----|
| 查询日期:    | 2015年 9月 | 1日 🔻 | - 2015年 | 9月22日 | ▼ 查询     |    | 成交急;    | 金额:95660.0 | 00     |            |      |             |      |     |      |      |    |
| 成交日期     | 成交时间     | 产品名称 | 买卖      | 成交数量  | 成交价格     | 成  | 交总金额    | 清算资金       | 产品代码   | 产品帐号       | 产品持仓 | 资金余额        | 成交编号 | 流水号 | 手续费  | 结算费  | 交易 |
| 20150921 | 14:33:59 | 紫气东来 | 定价买入    | 1     | 9500.000 |    | 9500.00 | -9500.95   | 990014 | G600000001 | 5    | 20352197.54 | 1    | 5   | 0.95 | 0.00 | 0  |
| 20150921 | 14:34:31 | 紫气东来 | 定价买入    | 3     | 9520.000 | 2  | 8560.00 | -28562.86  | 990014 | G60000001  | 8    | 20323634.68 | 5    | 6   | 2.86 | 0.00 | 0  |
| 20150921 | 14:34:51 | 紫气东来 | 定价买入    | 1     | 9550.000 |    | 9550.00 | -9550.96   | 990014 | G60000001  | 9    | 20314083.72 | 7    | 7   | 0.96 | 0.00 | (  |
| 20150921 | 14:38:56 | 紫气东来 | 定价买入    | 5     | 9610.000 | 4  | 8050.00 | -48054.81  | 990014 | G60000001  | 14   | 20266028.91 | 9    | 8   | 4.81 | 0.00 | C  |
|          |          |      |         |       |          |    | _       |            |        |            |      |             |      |     |      | -    |    |
| 1        |          |      |         |       |          |    |         |            |        |            |      |             |      |     |      |      |    |

图 2-5

福建顶点软件股份有限公司 FuJian Apex SoftWare Co.,LTD<u>http://www.apexsoft.com.cn</u>

第18页 / 共21页

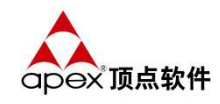

操作提示

- 选择"历史成交"标签页,在下面会出现查询的起止日期下拉框,从左 到右输入开始日期和截至日期,点击查询按钮,下方的列表框会更新显 示为客户历史这段时期内所有成交情况记录;
- 2. 要查询另一端时期只要修改起止日期框即可;截至日期默认为当前日期;
- 3. 成交总金额,为查询记录中买入和卖出成交金额汇总结果

## 一一使用技巧

1. 单击字段头部的某个字段可以排序,可以是升序也可以是降序排列;

2. 如果某些字段太长了显示成"…",只需拉长该字段就可以了,下次进入会保留 这个长度;

### 2.6 银行转帐

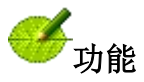

银行转账用于查询该客户银行转帐明细记录及进行出入金操作功能,如图 2-6 所示:

| -840002           | 墨翠挂作 | 牛 庆丰号    | 普洱茶    |          | 0              | ) — | - 0 | 8100.0 | 00  |          |                   |            |         |
|-------------------|------|----------|--------|----------|----------------|-----|-----|--------|-----|----------|-------------------|------------|---------|
| <                 |      |          |        |          |                |     |     |        |     | <b>`</b> |                   |            |         |
| 产品持仓 当日委托         | 当日成交 | 资金明细 历史) | 成交 银行轴 | 钟帐 我的资   | 产              |     |     |        |     |          | 业务类别              | 银行转交易所     | ¥       |
| 行帐号               | 申请编号 | 业务类别     | 转帐金额   | 本次余额     | 处理结果           |     |     | 银行名称   | 币种  | 处理时间     | 月小冬而釉             | 人民币        | ~       |
| 21452203520007085 | 12   | 指定存管银行   | 0.00   | 0.00     | 交易成功           |     |     | 天津银行   | 人民币 | 14:17:17 | 1                 | 200        |         |
| 21452203520007085 | 14   | 银行转证券    | 100.00 | 0.00     | 银行处理失败:网点相关帐号不 | 存在  |     | 天津银行   | 人民而 | 14:22:57 | 1 可取资金            |            | 100.00  |
| 21452203520007085 | 17   | 查询余额     | 0.00   | 56008.22 | 客户银行卡余额查询成功!   |     |     | 天津银行   | 人民币 | 15:04:39 | 1 转帐银行            | 天津银行       | ~       |
| 21452203520007085 | 18   | 银行转证券    | 100.00 | 0.00     | 银转证成功          |     |     | 天津银行   | 人民币 | 15:04:59 | <sup>1</sup> 银行帐号 | 6214522035 | 2000 🗸  |
|                   |      |          |        |          |                |     |     |        |     |          | 银行余额              | 50         | 5008.22 |
|                   |      |          |        |          |                |     |     |        |     |          | 转帐金额              |            |         |
|                   |      |          |        |          |                |     |     |        |     |          | 银行密码              |            |         |

图 2-6

### 2.7 我的资产

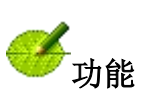

我的资产用于查询该客户当前资产组合情况,包括:账户余额、产品市值、总 资产、上日余额、可用资金;如图 2-7 所示;

| 产品持仓       | 当日委托   | 当日成交      | 资金明细 | 历史成交         | 银行转帐 | 我的资产     |            |
|------------|--------|-----------|------|--------------|------|----------|------------|
| 刷新         |        |           |      |              |      |          |            |
| 账户余额       | 产品市位   | 直         | 泛    | 总资产          |      | 日余额      | 可用资金       |
| 969,950.00 | 30,151 | 30,151.00 |      | 1,000,101.00 |      | 9,950.00 | 969,950.00 |
|            |        |           |      |              |      |          |            |

图 2-7

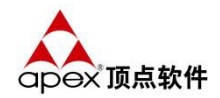

## 第3章 行情揭示

### 3.1 分时图

## <del>()。</del>操作提示

双击产品代码后出现行情系统,可通过快捷键进行分时图和 K 线图之间进行转换,按 ESC 键后返回产品代码行情中。

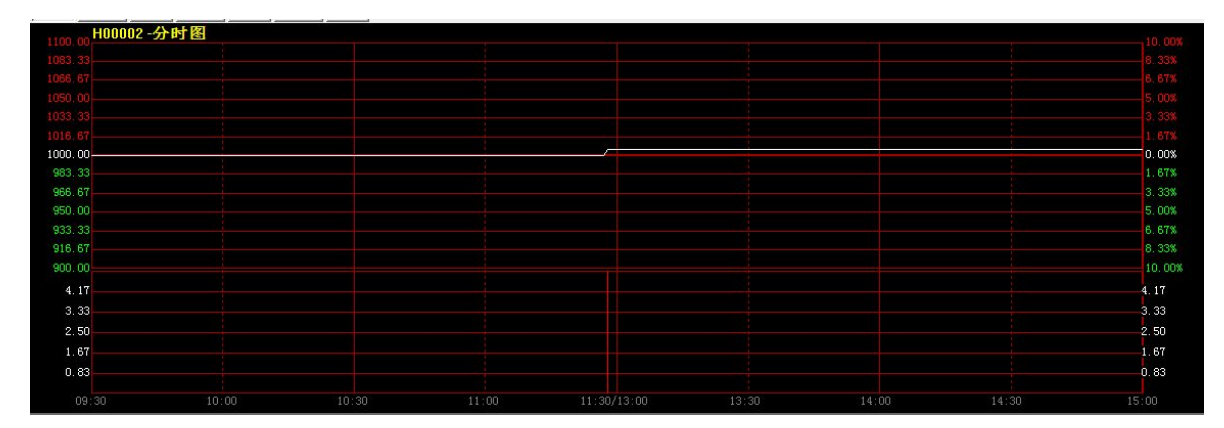

### 3.2 K 线图

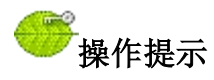

双击产品代码后出现行情系统,可通过快捷键进行分时图和 K 线图之间进行转换,按 ESC 键后返回产品代码行情中。

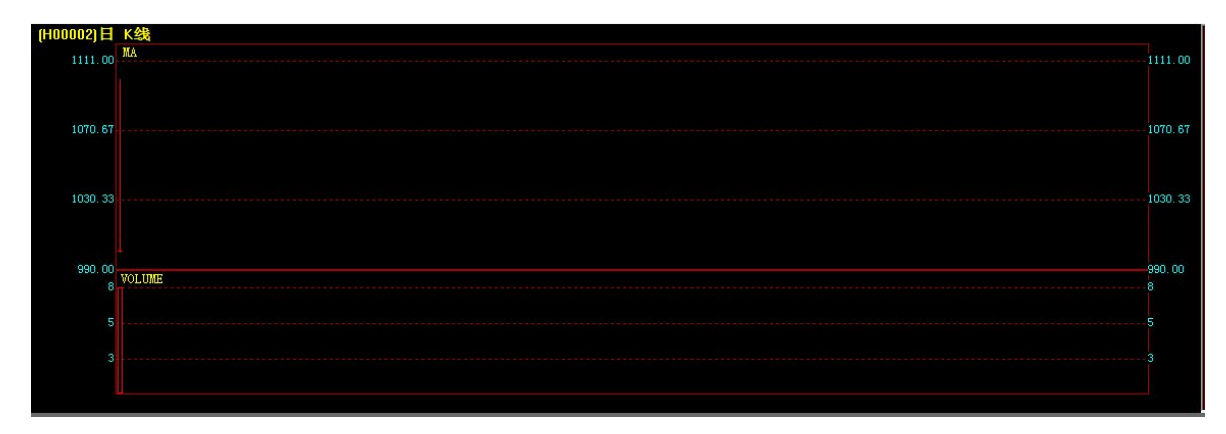

福建顶点软件股份有限公司 FuJian Apex SoftWare Co.,LTD<u>http://www.apexsoft.com.cn</u>

第 21页 / 共 21页